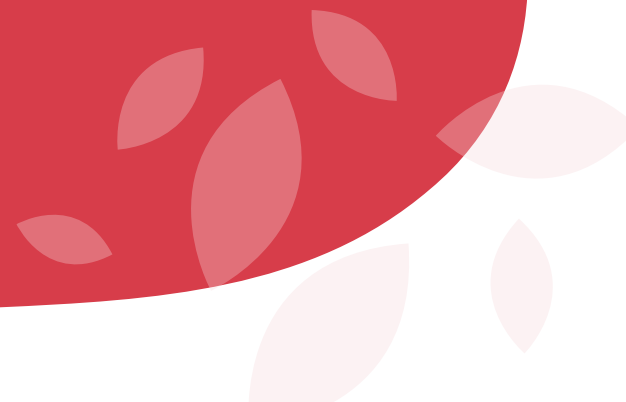

#### PROGRAMA GILEAD GÉNESE

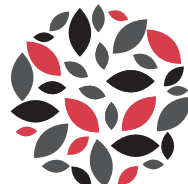

INCENTIVAMOS CIÊNCIA | Investigação FOMENTAMOS SAÚDE Comunidade

#### **GUIA DE APOIO À CANDIDATURA AO PROGRAMA GILEAD GÉNESE**

Neste guia encontra toda a informação necessária, passo a passo, para submeter a sua candidatura ao Programa Gilead GÉNESE.

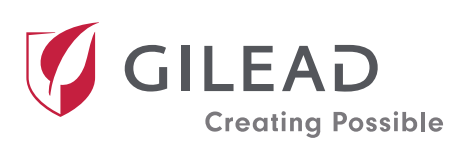

© Copyright 2022 Gilead Todos os direitos reservados

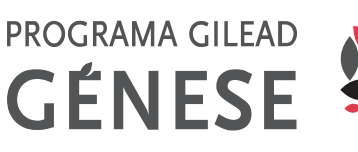

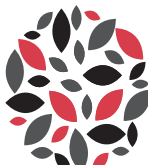

INCENTIVAMOS CIÊNCIA | Investigação FOMENTAMOS SAÚDE Comunidade

Índice

Descrição Geral

03 Registo

05 Login

06 Portal Candidatura

Informações da Entidade Requerente

08 Visão Geral

#### Resumo

10 Preenchimento do Formulário

#### Detalhes da Candidatura

15 Preenchimento do Formulário

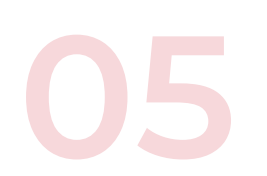

#### Orçamento

20 Orçamento e Descrição dos Custos

22 Divulgações Obrigatórias Detalhes do Orçamento

#### Consentimento

24 Declaração de Privacidade Política Anticorrupção Termos de Utilização

**25** Assinatura Submeter à Gilead

# Descrição Geral

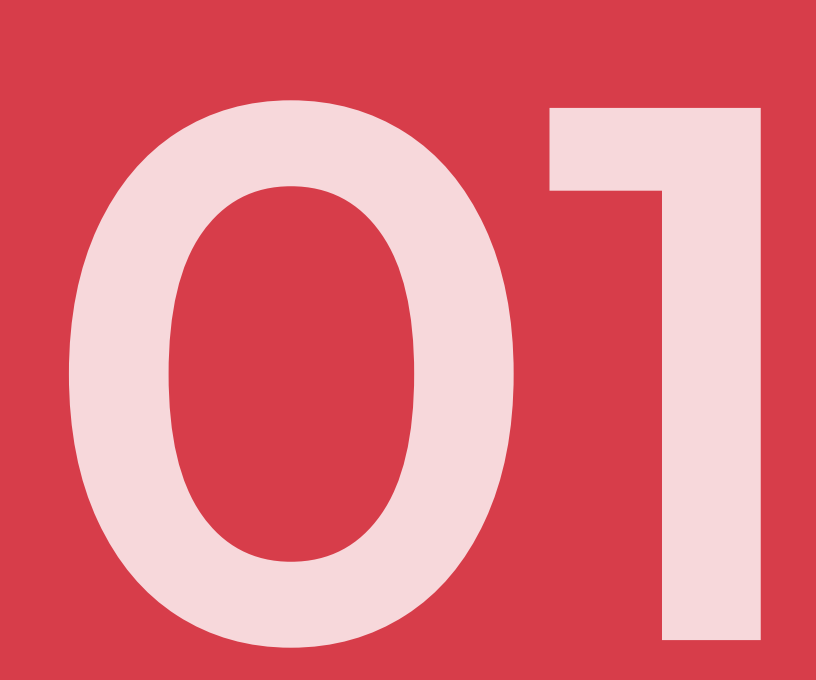

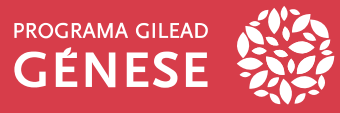

#### Registo

#### Inscrição como novo utilizador

Ao entrar no nosso site, poderá fazer o seu registo de conta para submeter candidaturas ao Programa Gilead GÉNESE.

| Restricted bles constants and constants and | MILING CALL                                                                                                    | Novos utilizadores:                                                                                                    |
|----------------------------------------------------------------------------------------------------|----------------------------------------------------------------------------------------------------|----------------------------------------------------------------------------------------------------|
|                                                                                                    | Ao entrar na página<br>Ao entrar na página<br>"Candidaturas", deverá carregar<br>no botão "Criar Conta" na<br>secção de "Novos Utilizadores". | Se a sua organização nunca se<br>candidatou a um donativo ou<br>uma bolsa, comece por ler as<br>informações sobre o processo de<br>candidatura.<br>Nota: Este é um website alojado<br>nos EUA. |
| Entrar no site<br>Entrar no site do Programa<br>Gilead GÉNESE e carregar<br>botão "candidaturas" situad<br>campo superior direito.                                                                                                    |                                                                                                    | Abrir Formulário<br>Ao clicar no botão "Criar Conta"<br>irá abrir um formulário com<br>campos obrigatórios que deve<br>preencher.                                                              |

Existem **quatro secções** no formulário de registo: Dados da Entidade, Dados do Candidato, Palavra-Passe e Declaração de Privacidade.

| X Inscrição como novo utilizador 🛛 🐨 😨 😨 🖓 🖬 🚺 🗖 🚺 🔹 💌 💼 🔽                                                                                                    |         |
|----------------------------------------------------------------------------------------------------|---------|
| Dados da Entidade                                                                                                    |         |
| Nota: se selecionar uma preferência de idioma diferente, o formulário abaixo será limpo ao atualizar a página. Certifique-se de escolhe a sua preferência de idioma antes de introduzir dados no formulário abaixo. | que     |
| Qual é o país de incorporação da sua Entidade}*<br>Portugal                                                                                                    | •       |
| Denominação jurídica da Entidade*                                                                                                    | 9       |
| The field is required.<br>Endereço 1º                                                                                                    |         |
| This field is required. Tem 20 campos incompletos.                                                                                                    |         |
|                                                                                                    | GUARDAR |

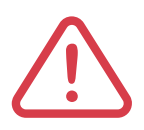

Repare que todos os campos marcados com contornos/asteriscos/pontos de exclamação vermelhos indicam campos obrigatórios. Não poderá salvar o registo se um dos campos obrigatórios não for preenchido.

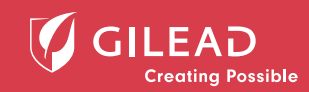

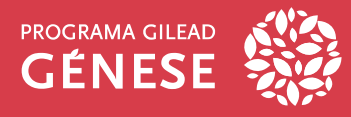

#### Registo

Formulário de Inscrição como novo utilizador

| K Inscrição como novo utilizador  Dados da Entiláda  Metar e safeteriora uma preferência de lations efit escriter a sus preferência de lations of e parte horsponção de sus Bristolor* Portuga  Oscentração y ostas de Relatas* Insuences Escritega 7 Insuences Insuences Insue | Image: Image: | Assi<br>terá<br>para<br>info<br>seco                                                                                                    | om que o nome do país for inserido,<br>o vinte ou mais campos obrigatórios<br>a preencher. Forneça todas as<br>rmações solicitadas em cada<br>ção.                                                                                                    |
|----------------------------------------------------------------------------------------------------|----------------------------------------------------------------------------------------------------|----------------------------------------------------------------------------------------------------|----------------------------------------------------------------------------------------------------|
| De seguida, verá<br>Candidato.                                                                                                    | a secção Dados do                                                                                                    | X Inscripto como novo utilizador<br>A Inscripto como novo utilizador<br>Dados do candidato<br>o dados do candidato são iguais nos n<br>inscripto<br>Tex tex mandel<br>Tex tex mandel<br>Aprilor<br>Tex tex mandel<br>Aprilor                                                                                                    | Normality of the second second s                                                                                                    |
| Palavra-passe<br>Your password must contain at lea<br>muster and one symbol.<br>Pateria passe Continuer                                                                                                    | st 8 characters and include at least one uppercase character, one lowercase character, one                                                                                                    | 03<br>Na<br>sen<br>futu                                                                                                    | secção Palavra-Passe, insira uma<br>ha para aceder à sua conta em<br>iras utilizações da plataforma.                                                                                                    |
| Na secção de<br>Privacidade, marq<br>consentimento con<br>imagem ao lado.                                                                                                    | Declaração de<br>ue a caixa de<br>forme ilustrado na                                                                                                    | Economico Europeu: As enversi ducos pessos<br>devinos e/os os permissões relevandes para o<br>neste questionido.<br>A Gilaco Senence in da processar as sues linko<br>Gilacol, dispontvel em http://www.gilacol.com<br>A Gilacol, dispontvel em http://www.gilacol.com<br>A Gilacol, dispontvel em http://www.gilacol.com<br>A Gilacol, dispontvel em http://www.gilacol.com<br>A Gilacol, dispontvel em http://www.gilacol.com<br>A Gilacol, dispontvel em http://www.gilacol.com<br>A Gilacol, dispontvel em http://www.gilacol.com<br>A Gilacol, dispontvel em http://www.gilacol.com<br>A Gilacol em http://www.gilacol.com<br>A Gilacol em http://www.gilacol em http://wwww.gilacol<br>A Gilacol em ht | A concorder com este homofendence, emanazementento su processamente a confinme que tem es<br>tor esse audatoração em nome de quelquer vutro pessoar cigal dadas pessoani tenha incluida<br>magas pessoanis de acardo cam a Gilead Privary Statement (Declaração de Privacidade de<br>de acoma incremententes<br>de acoma incremententes<br>de acoma incremententes<br>de acoma incremententes<br>de acoma incremententes<br>de acoma incremententes<br>es auda da pessoani pelo Gileada Sciences atravis da ste<br>sua<br>esta acoma da pessoani pelo Gileada Sciences a travis da ste<br>sua<br>esta acoma esta dada pessoani pelo Gileada Sciences atravis da ste<br>sua<br>esta acoma esta travis da ste acoma esta da ste acoma da ste acoma da state acoma da state acoma da state<br>esta acoma esta travis esta travis da ste<br>esta acoma esta travis da ste acoma da state acoma da state<br>esta acoma esta travis esta travis da ste<br>esta acoma esta travis esta travis da ste<br>esta acoma esta travis esta travis esta travis da ste<br>esta acoma esta travis esta travis da ste<br>esta acoma esta travis esta esta da ste<br>esta acoma esta travis esta esta da ste<br>esta acoma esta travis esta esta da ste<br>esta acoma esta travis esta esta da ste<br>esta acoma esta esta da state esta da ste<br>esta acoma esta esta da state esta da state esta da state esta da state esta da esta esta da esta esta da esta esta da esta esta da esta esta da esta esta da esta esta esta esta esta esta esta est |

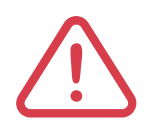

Ao selecionar GUARDAR, receberá uma mensagem pop-up indicando que seu Registo de Novo Utilizador foi enviado e receberá uma mensagem de e-mail referente ao pedido de registo. Este e-mail incluirá as suas credenciais de login que deverá usar nas próximas vezes que aceder ao portal de candidaturas.

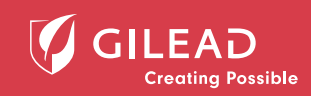

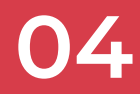

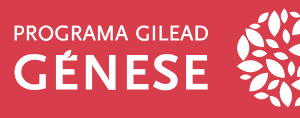

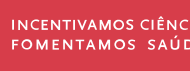

#### Login

#### Acesso e Recuperação de Palavra-passe

Através do site do Programa, aceda à página de Candidaturas e secção Utilizadores Registados.

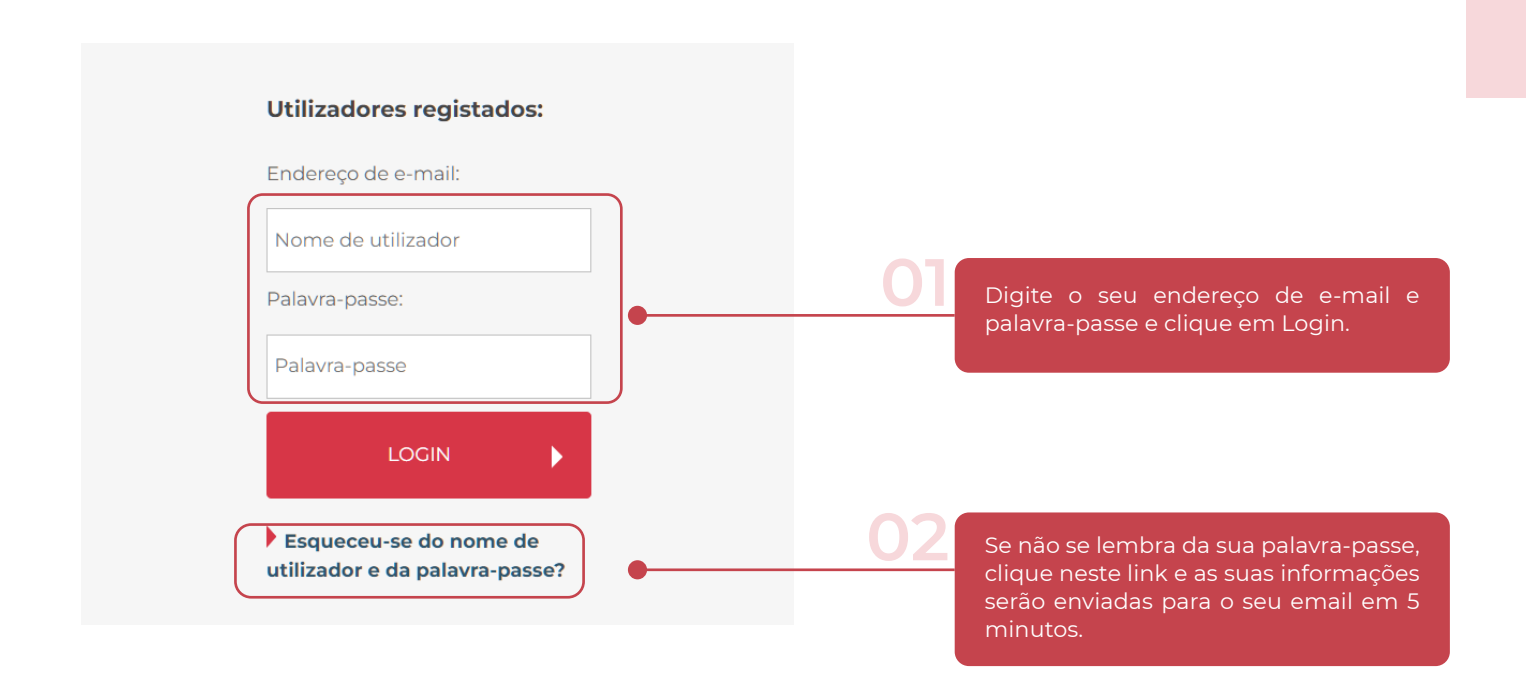

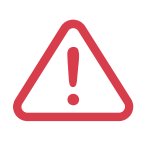

Caso não receba nenhuma notificação de recuperação de password, confirme se o seu e-mail está correto.

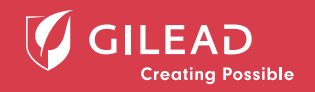

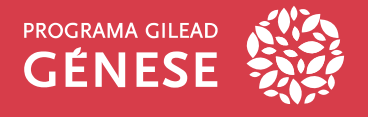

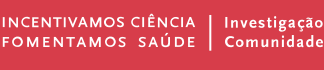

#### **Portal Candidatura**

#### Visão Geral do Portal

Ao fazer login na sua conta, verá a tela da sua página inicial conforme ilustrado abaixo.

| n-vindo(a), Teste                                                                                                    |                                                                                                    | 🔒 Início ?                                                                                                    | Assistência 🔁                                   | Terminar sessão                 |
|----------------------------------------------------------------------------------------------------|----------------------------------------------------------------------------------------------------|----------------------------------------------------------------------------------------------------|-------------------------------------------------|---------------------------------|
| Welcome Teste,<br>The Gilead Corporate Giving Por<br>to make submitting your propo<br>independently developed and c<br>balanced, and scientifically rigor | tal is designed to streamline the req<br>sal as easy as possible. Gilead wi<br>onducted by a qualified third party.<br>pus. Gilead will not exercise any con | uest submission process and its<br>Il consider supporting programs<br>All programs must be objective,<br>trol over the selection of content | intent is<br>that are<br>fair and<br>, faculty, | Nova candidatura<br>a Donativos |
| speakers, educational methods,<br>For program questions not answ<br>by emailing either: grants@gilead                                                     | naterials or venue for third party edu<br>ered by viewing the Gilead website,<br>.com or imed@gilead.com. Gilead wil                                         | cational grants.<br>please contact the relevant Gile<br>I respond at their earliest opportu                                                 | ad team<br>nity.                                | Histórias de<br>doações         |
| As minhas candidaturas a Don                                                                                                    | ativos                                                                                                    |                                                                                                    |                                                 | <b>±</b>                        |
| Data de início do Número de<br>programa/projeto do Donativo                                                                                               | dentificação Atual T                                                                                                    | ipo de Donativos Título                                                                                                    | Montante solicitado<br>à Gilead                 | Montante aprovado               |
|                                                                                                    | Não existem                                                                                                    | registos para apresentar.                                                                                                    |                                                 |                                 |
| Modificações do âmbito que n                                                                                                    | ecessitam de ação 🛃                                                                                                    | Relatórios que necessita                                                                                                    | am de ação                                      | ÷                               |

#### Ol Clique no bloco +Nova candidatura a Donativos. Será direcionado para a página Nova Candidatura a Donativos para inserir os detalhes da candidatura.

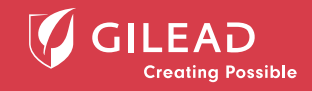

Informações da Entidade

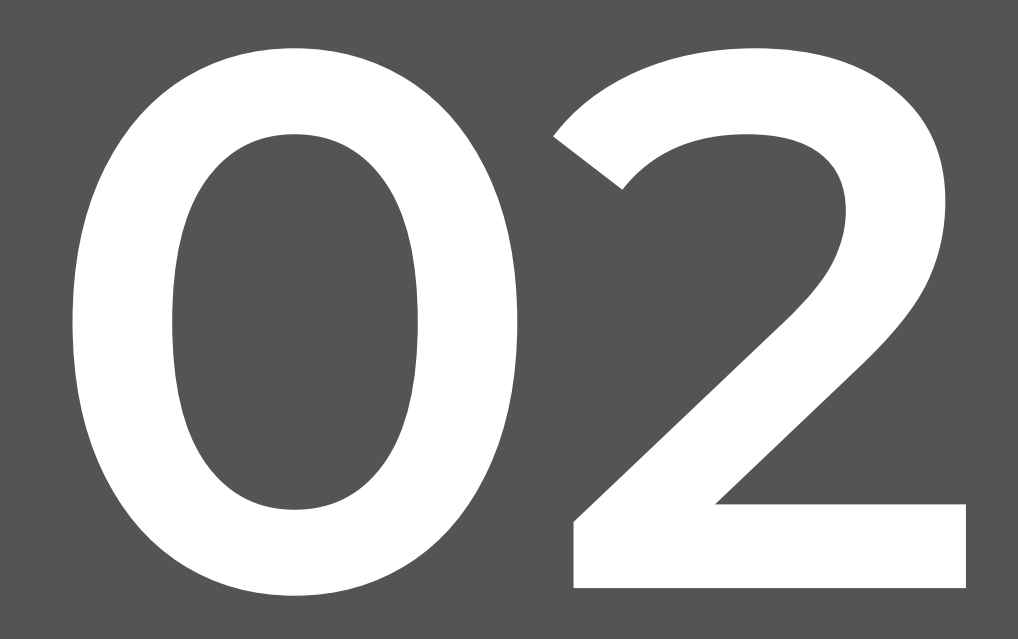

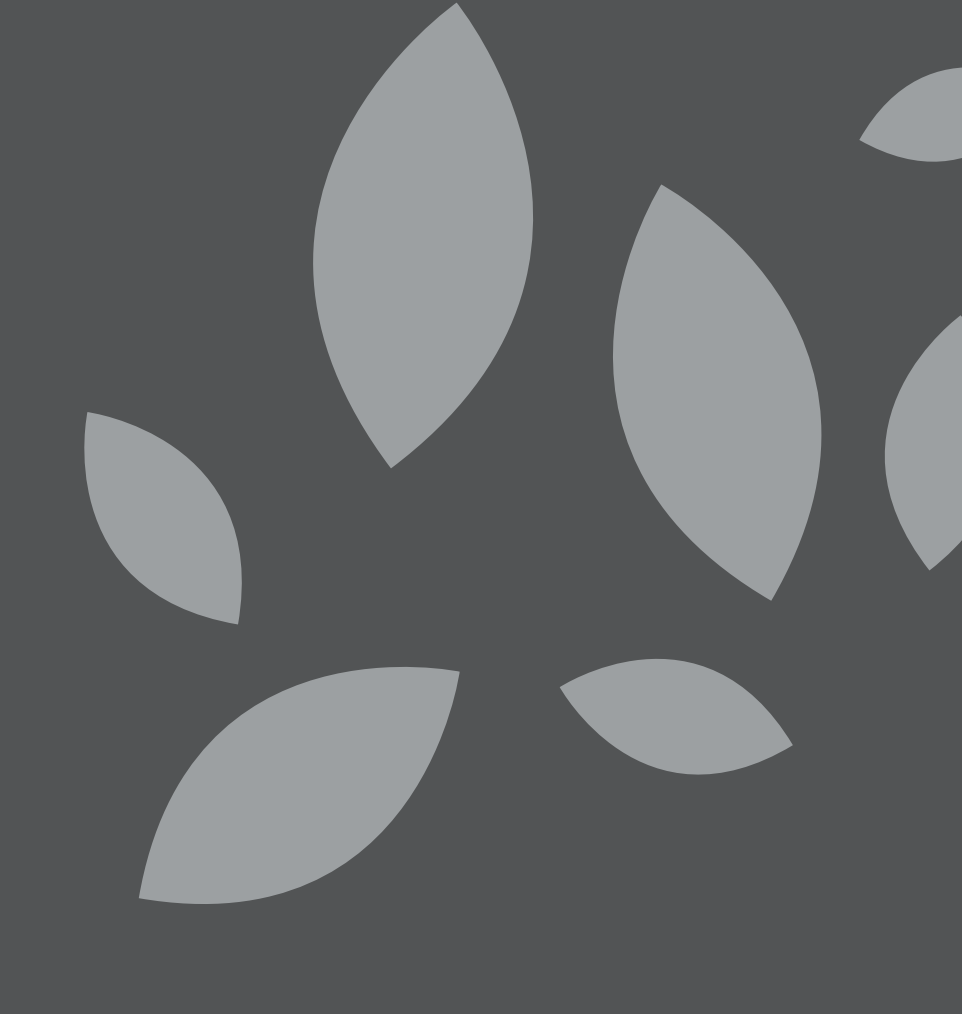

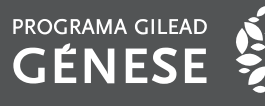

#### Informações da Entidade Requerente

Visão Geral

Cada candidatura exigirá a designação da Entidade requerente. A secção Informações da Entidade requerente através da qual se candidata é automaticamente preenchida com os detalhes que inseriu durante o registo de novo utilizador.

| 😑 🗲 Nova candidatura a D                                   | Donativos                               | 🔒 Início | ? Assistência | ➔ Terminar sessão |     |
|------------------------------------------------------------|-----------------------------------------|----------|---------------|-------------------|-----|
| <ul> <li>Informações da Entidade<br/>Requerente</li> </ul> | Informações da Entidade Requerente      |          |               |                   |     |
| Resumo<br>Detalhes da<br>candidatura/proposta              | Entidade associada*<br>Teste Entidade   |          |               |                   | ٩   |
| Divulgações obrigatórias<br>Termos de Utilização           | Instituição/departamento/grupo*<br>Nome |          |               |                   | ٩   |
|                                                            | Resumo                                  |          |               |                   |     |
|                                                            | Contacto da Gilead                      |          |               |                   |     |
| GUARDAR COMO RASCUNHO                                      | Área terapêutica*                       |          |               |                   | 0 - |
| SUBMETER À GILEAD                                          | This field is required.                 |          |               |                   |     |
| ▲ Tem 4 campos incompletos.                                | Etiquetas de programa de Donativos      |          |               |                   | 0 - |

Q

Para rever as informações da Entidade, ao lado do campo Entidade associada, clique no ícone da lupa. Poderá verificar o número de identificação fiscal da Entidade e a classificação da mesma.

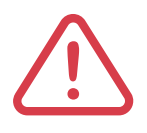

Se tiver várias Entidades com as quais irá submeter Candidatura a Donativo, cada Entidade exigirá a criação de uma conta separada.

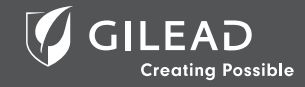

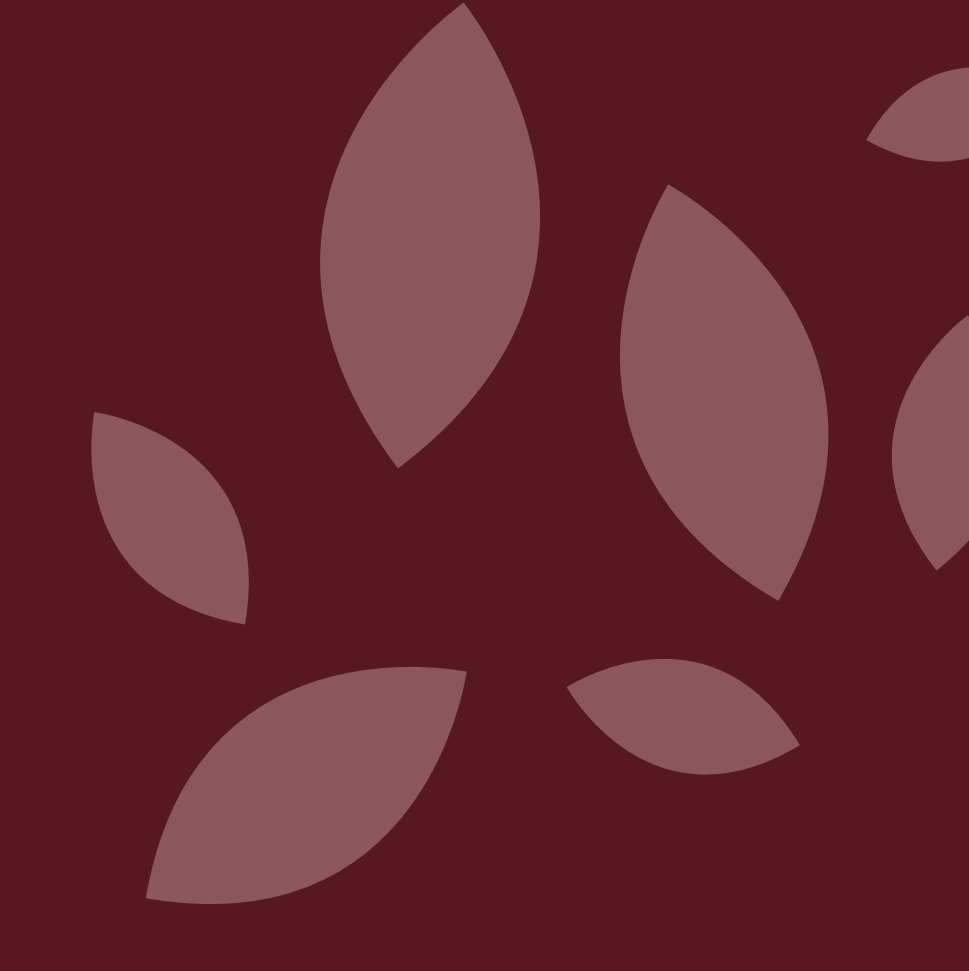

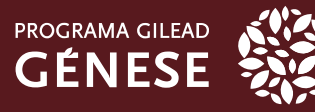

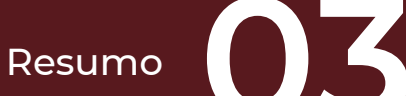

De seguida, na secção Resumo, preencha todos os campos obrigatórios.

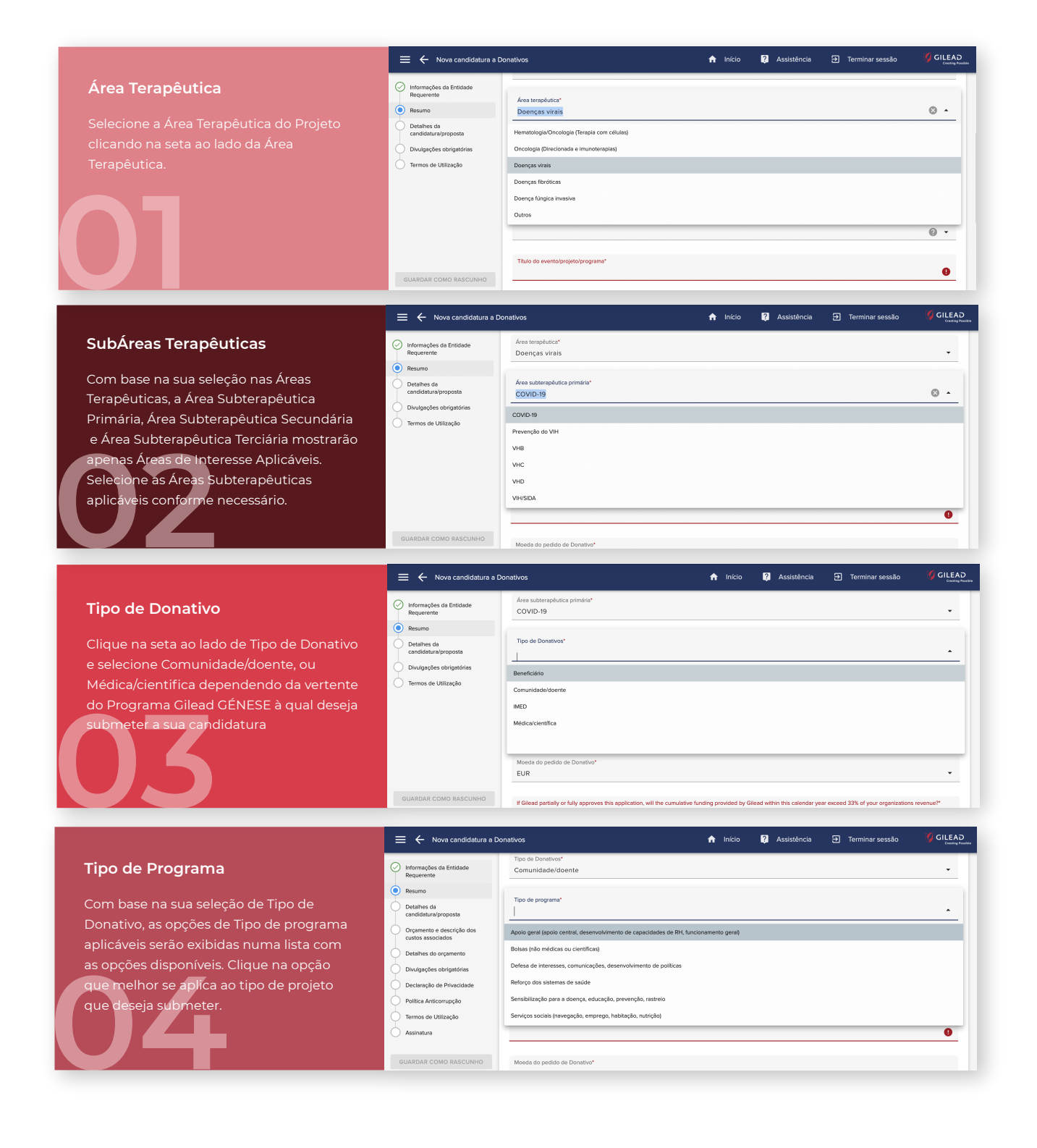

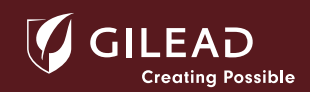

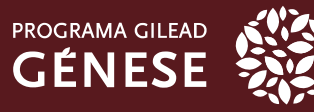

De seguida, na secção Resumo, continue a preencher todos os campos obrigatórios.

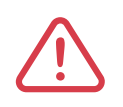

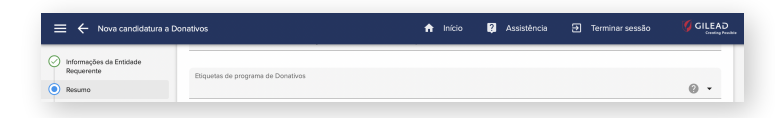

O campo "Etiquetas de Programas de Donativos" deverá ser obrigatoriamente preenchido. Selecione a opção "Programa Gilead Génese".

|                                                                                                    | 😑 🔶 Nova candidatura a Donativo                                                                                                    | 15                                                                                                    | 🔒 Início  | Assistência | Terminar sessão   | GILEAD<br>Creating Provider                                                                                                    |
|----------------------------------------------------------------------------------------------------|----------------------------------------------------------------------------------------------------|----------------------------------------------------------------------------------------------------|-----------|-------------|-------------------|----------------------------------------------------------------------------------------------------|
| Utilização Prevista                                                                                                    | Informações da Entidade Etic<br>Requerente                                                                                                    | quetas de programa de Donativos                                                                                                    |           |             |                   | @ •                                                                                                    |
| Com base na sua seleção de Tipo de<br>donativo e Tipo de programa, as opções<br>de utilização prevista serão exibidas.<br>Clique na opção de Utilização prevista que<br>melhor se aplica ao seu projeto. | Resumo     Resumo     Cardenate de      candidatura proposta     candidatura proposta     candidatura proposta     candida sostodade     Detathes do argamento     Divulgações obrigatórias     Declanação de Privacidade     Pelitica Anticorrupção     Termos de Utilização     Assinstura      GUARDAR COMO RASCUNHIO                                                                                                    | ito se de um programa digital na área da saúde?<br>10<br>Itacção prevista*<br>Io central/funcionamento genal                                                                                        |           |             |                   | •                                                                                                    |
|                                                                                                    |                                                                                                    |                                                                                                    |           |             |                   |                                                                                                    |
|                                                                                                    | 😑 🔶 Nova candidatura a Donativo:                                                                                                    | s                                                                                                    | 🔒 Início  | Assistência | ➔ Terminar sessão | GILEAD<br>Crossing Pression                                                                                                    |
| Título do Projeto                                                                                                    | Kova candidatura a Donativo:     Informações da Entidade     Requerente                                                                                                    | S<br>Itação provista"<br>ioio centralifuncionamento geral                                                                                                    | 🔒 Início  | Assistência | Terminar sessão   | GILEAD<br>Crack by Paraba                                                                                                    |
| <b>Título do Projeto</b><br>O Título do Evento/Projeto/Programa é<br>um campo de texto livre que permite                                                                                                 | Nova candidatura a Donativo:     Nova candidatura a Donativo:     Nova candidatura a Donativo:     Nova candidatura     Requestrate     Resumo     Detahes da     candidatura/arpopote     The                                                                                                    | s<br>tracijo prevista"<br>Jolo central/funcionamento geral<br>Jolo e eventojprojeto/programa"<br>Ste                                                                                                | ft Inicio | Assistência | 3 Terminar sessão | GILEAD<br>Contro Porton                                                                                                    |
| <b>Título do Projeto</b><br>O Título do Evento/Projeto/Programa é<br>um campo de texto livre que permite<br>inserir o nome e identificar o projeto que<br>deseia submeter                                | Nova candidatura a Donativo     Nova candidatura a Donativo     Nova candidatura a Donativo     Nova candidatura     Postanies da     candidatura/proposta     Orgamento e da orgamento     Detahies do orgamento     Detahies do orgamento                                                                                                    | 5<br>tracilo prevista*<br>ciolo central/funcionamento geral<br>de do evento/projeto/programa*<br>ste<br>existe<br>R                                                                                 | Início    | Assistência | 2 Terminar sessão | Construction                                                                                                    |
| <b>Título do Projeto</b><br>O Título do Evento/Projeto/Programa é<br>um campo de texto livre que permite<br>inserir o nome e identificar o projeto que<br>deseja submeter.                               | Nova candidatura a Donatovo     Informações da Entidade     Requerente     Parta Entidade     Requerente     Detahles da     candidatură proposta     Ordanis associados     Detahles do orçanento     Detahles do orçanento     Detahles do orçanento     Detahles do orçanento     Detahles do arçanento     Detahles do arçanento  | s<br>itacjo previta*<br>olo central/funcionamento geral<br>ulo do evento projeto/programa*<br>sto<br>eda do pedido de Donativo*<br>IR<br>intarte solicitado à Glead*<br>intarte solicitado à Glead* | ♠ Inicio  | Assistência | Terminar sessão   | Sellead<br>Construction<br>Construction<br>Constru                                                                                                    |
| Título do Projeto<br>O Título do Evento/Projeto/Programa é<br>um campo de texto livre que permite<br>inserir o nome e identificar o projeto que<br>deseja submeter.                                      | Nova candidatura a Donativo:     Nova candidatura a Donativo:     Nova candidatura a Donativo: | 5  tracito prevista* Locio central/funcionamento geral  do do evento/projeto/programa*  atel  do do evento/projeto/programa*  tel  tel  tel  tel  tel  tel  tel  te                                 | f Inicio  | Assistência | Terminar sessão   | Collector<br>Conversation<br>Conversation<br>Conversa |

Assim que inserir um título para o seu Projeto, poderá guardar a sua candidatura como rascunho. No painel do lado esquerdo, verá o botão GUARDAR COMO RASCUNHO disponível. De seguida, aparecerá um pop-up onde terá de clicar "OK". Recomenda-se clicar periodicamente neste botão para salvar as informações inseridas no caso de parar de trabalhar na sua candidatura e o sistema atingir o tempo limite.

#### GUARDAR COMO RASCUNHO

SUBMETER À GILEAD

The amount requested does not match the amount requested in your budget. Would you still like to submit the proposal? To return to the Grant Request please select 'Cancel'. To continue submitting the Grant Request click 'OK'.

CANCEL OK

 $\triangle$ 

O Rascunho guardado será exibido na sua página inicial em **As minhas candidaturas a Donativos** com o estado de **Pendente/Em execução**. Para continuar, clique no projeto e selecione **Update** para atualizar e concluir a sua candidatura.

| As minhas candic                      | laturas a Donativos                    |                              |                   |        |                                 | <b>±</b>          |
|---------------------------------------|----------------------------------------|------------------------------|-------------------|--------|---------------------------------|-------------------|
| Data de início do<br>programa/projeto | Número de identificação<br>do Donativo | Atual                        | Tipo de Donativos | Título | Montante solicitado<br>à Gilead | Montante aprovado |
|                                       |                                        | Pendente/Reda<br>em execução | Comunidade/doe    | Teste  |                                 |                   |
|                                       |                                        |                              |                   |        |                                 |                   |
|                                       |                                        |                              |                   |        |                                 |                   |

| Teste Entidade                                 |                       |                     | 🏫 Início            | Assistência | Terminar sessão | 🗘 ciři |
|------------------------------------------------|-----------------------|---------------------|---------------------|-------------|-----------------|--------|
| Title: Teste<br>Gnant Status: Rescunho         |                       |                     |                     |             |                 |        |
|                                                |                       | DETALHES            | DETALHES DA REVISÃO |             |                 |        |
| 🖋 Updaw                                        | Informações da        | Entidade Requerente |                     |             |                 |        |
| <ul> <li>Imprimin/Imprimir como POF</li> </ul> | Nome do candidato:    | Apelido, Teste      |                     |             |                 |        |
|                                                | Instituição/departame | nto/grupo: Nome     |                     |             |                 |        |
|                                                | Cidade:               | Lisboa              |                     |             |                 |        |
|                                                | Província:            | Usboa               |                     |             |                 |        |
|                                                | Paris-                | Portugal            |                     |             |                 |        |

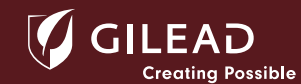

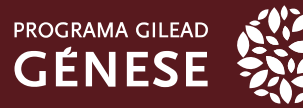

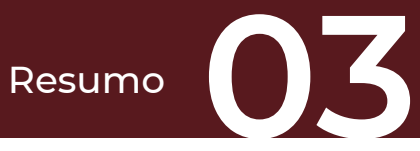

De seguida, na secção Resumo, continue a preencher todos os campos obrigatórios.

| Montante Solicitado                                                                                                    | 🗮 🔶 Editar candidatura a                                                                                                    | Donativos 🏫 Início 👔 Assistência 🕣 Terminar sessão 🥤 GILEAD                                                                                                    |
|----------------------------------------------------------------------------------------------------|----------------------------------------------------------------------------------------------------|----------------------------------------------------------------------------------------------------|
| Montante Sonchado                                                                                                    | 🕢 Informações da Entidade                                                                                                    | Tílulo do evento/projeto/programa*                                                                                                    |
| Os campos Montante Solicitado à Gilead e                                                                                                    | Requerente                                                                                                    | Teste                                                                                                    |
| Orçamento Total do Evento / Projeto /                                                                                                    | Resumo     Detalhes da                                                                                                    | Moeda do peelido de Donativo*                                                                                                    |
| Programa são automaticamente                                                                                                    | candidatura/proposta                                                                                                    | EUR                                                                                                    |
| preenchidos com o valor da Moeda do                                                                                                    | Custos associados                                                                                                    | Montante solicitado à Gilead*                                                                                                    |
| Pedido selecionado. As entradas de campo                                                                                                    | Detalhes do orçamento                                                                                                    | EUR 9                                                                                                    |
| devem conter apenas números até três                                                                                                    | Declaração de Privacidade                                                                                                    | entropy monitoriante and entropy of the second second seco |
| casas decimais. Terá campos não                                                                                                    | Política Anticorrupção                                                                                                    | Orçamento total do evento/projeto/programa*                                                                                                    |
| obrigatórios disponíveis para incluir                                                                                                    | Termos de Utilização                                                                                                    | Unidade monetária Currency                                                                                                    |
| informações adicionais sobre o seu projeto.                                                                                                    | Assinatura                                                                                                    | If Glaarl narially or fully annouse this anniholism will the runnishue fundion provided by Glaarl within this releases year are over and 33% of your constitutions revenue?                                                                                                    |
|                                                                                                    | GUARDAR COMO RASCUNHO                                                                                                    | Não 👻                                                                                                    |
|                                                                                                    |                                                                                                    |                                                                                                    |
| Fontes de Einanciamento                                                                                                    | 😑 🔶 Nova candidatura a D                                                                                                    | onativos 🏫 Início <table-cell> Assistência 🏵 Terminar sessão 🗳 GILEAD</table-cell>                                                                                                    |
| i onces de l'indricidimento                                                                                                    | 🖉 Informações da Entidade                                                                                                    | If Gilead partially or fully approves this application, will the cumulative funding provided by Glead within this calendar year exceed 33% of your organizations revenue?                                                                                                    |
|                                                                                                    | Requerente                                                                                                    | Não 👻                                                                                                    |
|                                                                                                    | O Detalhes da                                                                                                    | O evento/projeto/programa terá outros patrocinadores?*                                                                                                    |
|                                                                                                    | Detalhes do orçamento                                                                                                    | Sim 🕲 🔻                                                                                                    |
|                                                                                                    | Orçamento e descrição dos<br>custos associados                                                                                                    | Enumere outras fontes de financiamento esperadas*                                                                                                    |
|                                                                                                    | Divulgações obrigatórias                                                                                                    |                                                                                                    |
|                                                                                                    | Declaração de Privacidade                                                                                                    |                                                                                                    |
|                                                                                                    | Política Anticorrupção                                                                                                    |                                                                                                    |
|                                                                                                    | Assinatura                                                                                                    | ins sod s required.                                                                                                    |
|                                                                                                    | Ŭ                                                                                                    | 0 -                                                                                                    |
|                                                                                                    | GUARDAR COMO RASCUNHO                                                                                                    |                                                                                                    |
|                                                                                                    |                                                                                                    |                                                                                                    |
|                                                                                                    | 😑 🔶 Editar candidatura a 🛛                                                                                                    | Donativos 🔶 Terminar sessão 🦻 GILEAD<br>Comis y Multico 😰 Assistência 🔁 Terminar sessão 🤎 GILEAD<br>Comis y Multico Carlos de Carlos de Carlos de Carlos de Carlos de Carlos de Carlos de Carlos de Carlos de Carlos                                                                                                    |
| Projeto e Participantes                                                                                                    | Informações da Entidade<br>Requerente                                                                                                    |                                                                                                    |
|                                                                                                    | Resumo                                                                                                    | Este é um evento/projeto/programa existente/atual?* Sim                                                                                                    |
| Ao preencher o campo "Este é um                                                                                                    | Detalhes da<br>candidatura/proposta                                                                                                    |                                                                                                    |
| evento/projeto/programa existente/atual?"                                                                                                    | Orçamento e descrição dos                                                                                                    | Numero previsto de participantes"                                                                                                    |
| tenha em atenção o regulamento do                                                                                                    | custos associados                                                                                                    |                                                                                                    |
|                                                                                                    | Detalhes do orçamento                                                                                                    | This field is required.                                                                                                    |
| Programa Gilead GÉNESE sobre os                                                                                                    | Detalhes do orçamento<br>Divulgações obrigatórias                                                                                                    | This field is required. Public/panticipanticipantes primefros*                                                                                                    |
| Programa Gilead CÉNESE sobre os<br>projetos elegiveis. No campo "Número                                                                                                    | Custos associados     Detalhes do orçamento     Divulgações obrigatórias     Declaração de Privacidade     Política Anticomunição                                                                                                    | This field is required. PUblic/participantics primitios*  This field is required.  Distributions and contents.  Distributions and contents.                                                                                                    |
| Programa Gilead GÉNESE sobre os<br>projetos elegiveis. No campo "Número<br>previsto de participantes" refira o número                                                                                                    | custos associados  Detalhes do orçamento Divulgações obrigatórias  Declaração de Privacidade  Política Anticorrupção  Termos de Utilização                                                                                                    | The field a regulard.  PUblico/participantes pritmérios*  PUblico/participantes secundários  Viblico/participantes secundários                                                                                                    |
| Programa Gilead CÉNESE sobre os<br>projetos elegiveis. No campo "Número<br>previsto de participantes" refira o número<br>de pessoas que serão impactadas pelo                                                                                                    | custos asociados<br>Detalhes do orçamento<br>Dhulgações obligatórias<br>Decleação de Privacidade<br>Política Anticomupção<br>Termos de Utilização<br>Assinatura                                                                                                    | The field is required.  PUblicoparticipantes perturbios*  PUblicoparticipantes secundários  PUblicoparticipantes secundários                                                                                                    |
| Programa Gilead CÉNESE sobre os<br>projetos elegiveis. No campo "Número<br>previsto de participantes" refira o número<br>de pessoas que serão impactadas pelo<br>projeto.                                                                                                    | Cutate associates  Detailers do ergamento  Divulgações obrigatórias  Declareção de Phrecidade  Politica Anticorrupção  Termos de Utilização  Assinatura  GUARDAR COMO BASQUNHO                                                                                                    | The field is regarded.  Publicorparticipantes primelios*  The field is regarded.  Publicorparticipantes secundários  Publicorparticipantes terciónios                                                                                                    |
| Programa Gilead CÉNESE sobre os<br>projetos elegiveis. No campo "Número<br>previsto de participantes" refira o número<br>de pessoas que serão impactadas pelo<br>projeto.                                                                                                    | Cutor esociedos Cutor esociedos Cutor esociedos Devicipações obligatórias Declaração de Privecidade Política Anticorrupção Termos de Utilização Assinature GUARDAR COMO RASCUNHO                                                                                                    | The facil a regulard.  Publicorparticipantes primérios*  The facil a regulard.  Publicorpanticipantes secundários  Publicorpanticipantes serciários                                                                                                    |
| Programa Gilead CÉNESE sobre os<br>projetos elegiveis. No campo "Número<br>previsto de participantes" refira o número<br>de pessoas que serão impactadas pelo<br>projeto.                                                                                                    | Lottar satisfies de organento     Devlagedes stingatórias     Declaneção da Privecidade     Política Anticorrupção     Termos de Utilização     Assinatura     CULARDAR COMO RAJCUNHO     CULARDAR COMO RAJCUNHO     CULAR CANDIDALE                                                                                                    | The field a regard.  Publico/participantes priméries*  The field is required.  Publico/participantes secundários  Publico/participantes secundários  Constituos  Donativos  Minicio  Assistância  Terminar sessão  CILEAD                                                                                                    |
| Programa Gilead CÉNESE sobre os<br>projetos elegiveis. No campo "Número<br>previsto de participantes" refira o número<br>de pessoas que serão impactadas pelo<br>projeto.                                                                                                    | Otefathes do organento     Otefathes do organento     Deviagese schigatórias     Declaração da Privecidade     Política Articorrupção     Termos de Utilização     Assinatura     GUARDAR COMO RASCUNHO     CUARDAR COMO RASCUNHO     CUARDAR COMO RASCUNHO                                                                                                    | The field a regard.  Publico/participantes primérios*  The field is required.  Publico/participantes secundários  Publico/participantes secundários  Donativos  Assistência  Terminar sessão  Computer  Computer  Comput |
| Programa Gilead CÉNESE sobre os<br>projetos elegiveis. No campo "Número<br>previsto de participantes" refira o número<br>de pessoas que serão impactadas pelo<br>projeto.<br>Tipo de Público/Participantes                                                                                              |                                                                                                    | This fault a vegaled.  Publicolganticgantes priméries*  Publicolganticgantes secundários  Publicolganticgantes secundários  Donativos  Publicolgantes priméries*  Comunidade geral                                                                                                    |
| Programa Gilead CÉNESE sobre os<br>projetos elegiveis. No campo "Número<br>previsto de participantes" refira o número<br>de pessoas que serão impactadas pelo<br>projeto.<br>Tipo de Público/Participantes                                                                                              | Cutato esabolido  Catalo esabolido  Catalo esab | This fault a vegaled.  Public/oparticipantes priméries*  This fault a vegaled.  Public/oparticipantes secundários  Public/oparticipantes secundários  Donativos  Public/oparticipantes primários*  Comunidade geral  Distriction (Comunidade geral)  Distriction (Comunidade geral)  Districti |
| Programa Gilead CÉNESE sobre os<br>projetos elegiveis. No campo "Número<br>previsto de participantes" refira o número<br>de pessoas que serão impactadas pelo<br>projeto.<br><b>Tipo de Público/Participantes</b><br>De seguida, clique na seta ao lado do                                              |                                                                                                    | The full a vegaled                                                                                                    |
| Programa Gilead CÉNESE sobre os<br>projetos elegíveis. No campo "Número<br>previsto de participantes" refira o número<br>de pessoas que serão impactadas pelo<br>projeto.<br><b>Tipo de Público/Participantes</b><br>De seguida, clique na seta ao lado do<br>campo "Público/Participantes Primários" e | Adds exableds     Declares do commento     Devlagede a singufarias     Declares do de Privecidade     Pelitica Anticorrunção     Termos de Utilização     Assinitura      GLARDAR COMO RASCUNIO      COMO RASCUNIO      Declare Candidatura o      Mexamo      Pelitica Sindade      Resumo      Pelitaria da      Conjemento a destruídade      Conjemento a destruídade     | The full a waged.  Naticoparticipantes primetros*  Publicoparticipantes secundários  Publicoparticipantes secundários  Publicoparticipantes primetros*  Comunidade geral  Publicoparticipantes secundários  Comunidade geral  Publicoparticipantes acundários  Comunidade geral  Publicoparticipantes acundários  Publicoparticipantes acundários  Comunidade geral  Publicoparticipantes acundários  Publicoparticipantes acundários  Publicoparticipantes acundários  Publicoparticipantes acundários  Publicoparticipantes acundários  Publicoparticipantes  Publicoparticipantes  Publicoparticoparticipantes  Publicoparticipantes  Publicopart |
| Programa Gilead CÉNESE sobre os<br>projetos elegíveis. No campo "Número<br>previsto de participantes" refira o número<br>de pessoas que serão impactadas pelo<br>projeto.                                                                                                    |                                                                                                    | The fault a sequed.  Publicolparticipantes primetros*  Publicolparticipantes periodicos  Publicolparticipantes secundários  Publicolparticipantes periodicos  Publicolparticipantes periodicos  Comunidade geral  Publicolparticipantes tercidinos  Publicolparticipantes tercidinos  Publicolparticipantes tercidinos  Publicolparticipantes tercidinos  Publicolparticipantes tercidinos  Publicolparticipantes tercidinos  Publicolparticipantes tercidinos  Publicolparticipantes tercidinos  Publicolparticipantes tercidinos  Publicolparticipantes tercidinos  Publicolparticipantes tercidinos                                                                                                    |
| Programa Gilead CÉNESE sobre os<br>projetos elegiveis. No campo "Número<br>previsto de participantes" refira o número<br>de pessoas que serão impactadas pelo<br>projeto.                                                                                                    |                                                                                                    | The test a sequed                                                                                                    |
| Programa Gilead CÉNESE sobre os<br>projetos elegíveis. No campo "Número<br>previsto de participantes" refira o número<br>de pessoas que serão impactadas pelo<br>projeto.                                                                                                    |                                                                                                    | The full a weaked<br>Publicoparticipantes primetros*<br>Publicoparticipantes secundários<br>Publicoparticipantes tercifinos<br>Publicoparticipantes primetros*<br>Comunidade geral<br>Publicoparticipantes primetros*<br>Comunidade geral<br>Publicoparticipantes tercifinos<br>Comunidade geral<br>Publicoparticipantes tercifinos<br>Comunidade geral<br>Publicoparticipantes tercifinos<br>Comunidade geral<br>Publicoparticipantes tercifinos<br>Comunidade geral<br>Publicoparticipantes tercifinos<br>Comunidade geral<br>Publicoparticipantes tercifinos<br>Comunidade geral<br>Publicoparticipantes tercifinos<br>Comunidade geral<br>Publicoparticipantes tercifinos<br>Comunidade geral<br>Publicoparticipantes tercifinos                                                                                                    |
| Programa Gilead CÉNESE sobre os<br>projetos elegiveis. No campo "Número<br>previsto de participantes" refira o número<br>de pessoas que serão impactadas pelo<br>projeto.                                                                                                    |                                                                                                    | The full a weaked                                                                                                    |
| Programa Gilead CÉNESE sobre os<br>projetos elegiveis. No campo "Número<br>previsto de participantes" refira o número<br>de pessoas que serão impactadas pelo<br>projeto.                                                                                                    | detaine sob commento     detaines do commento     devineção de Privecidade     Politica Anticorrunção     de astinitura      detaineção de Privecidade     de astinitura      dedata astinitura      dedata astinitura astinitura      dedata astinitura astinitura astinita astinitura      | The full a weaked                                                                                                    |

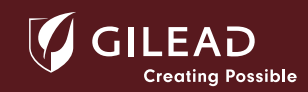

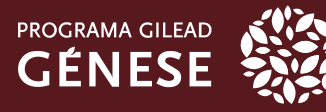

De seguida, na secção Resumo, continue a preencher todos os campos obrigatórios.

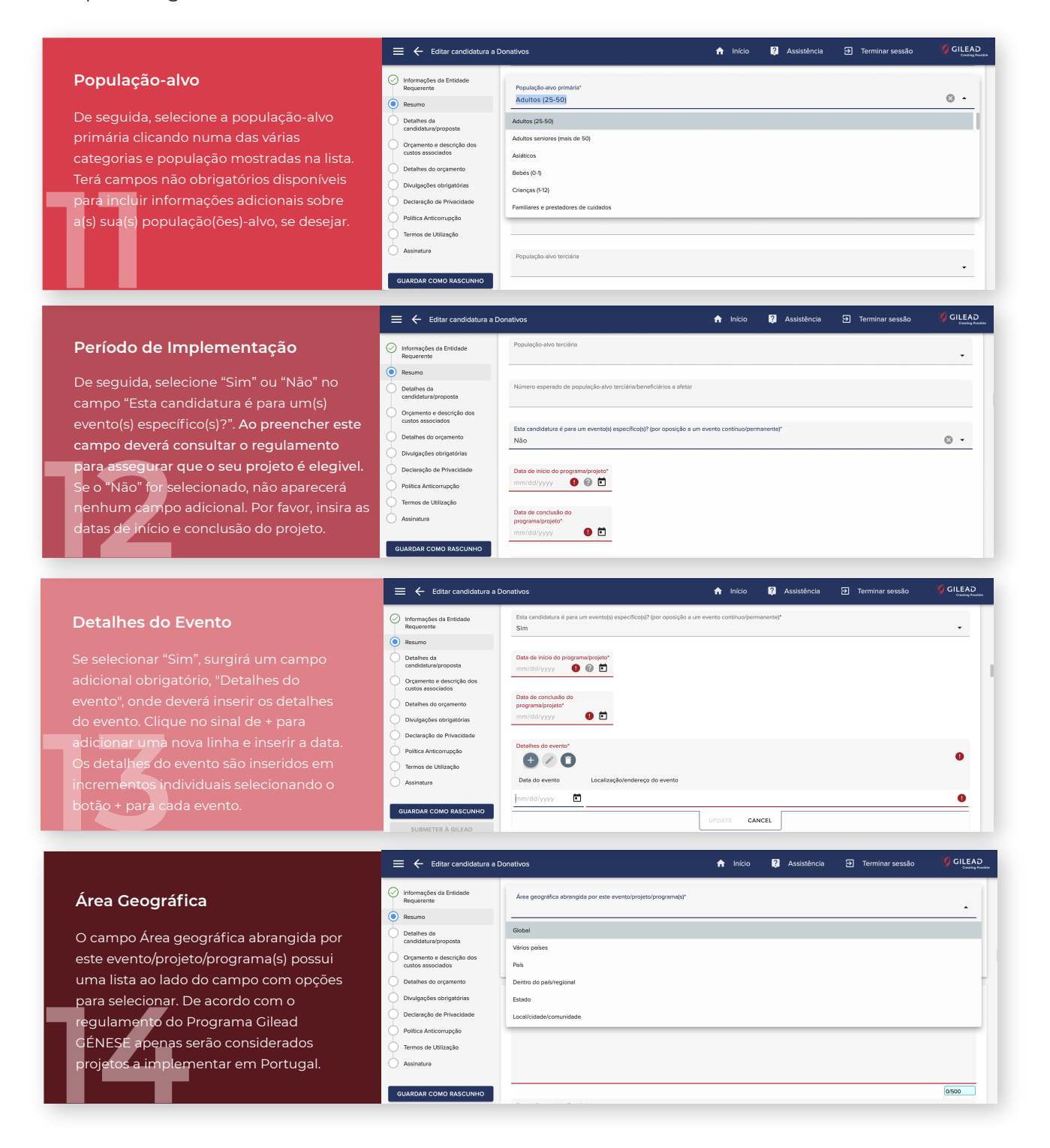

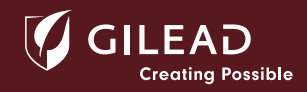

Detalhes da Candidatura

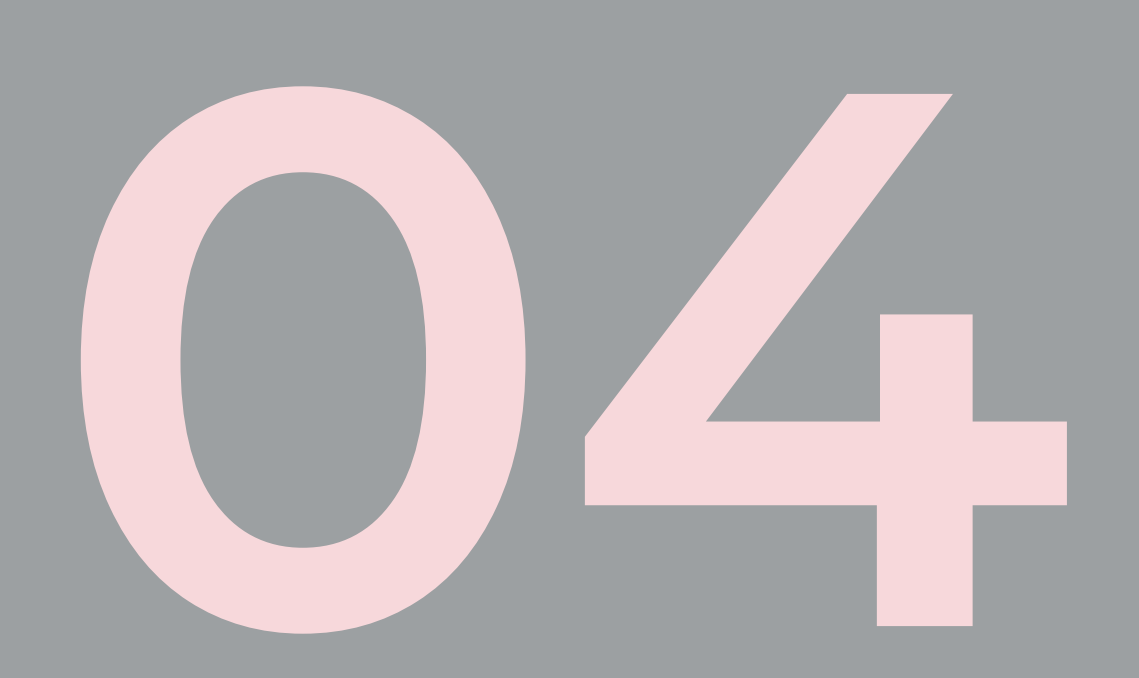

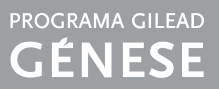

#### Detalhes da Candidatura

A secção Detalhes da candidatura/proposta será onde deve inserir o seu Resumo Executivo, Visão Geral da Organização, Propósito do Projeto, Objetivos, Atividades e Resultados Esperados e Sustentabilidade. O campo Resumo é limitado a 500 carateres.

| 😑 🔶 Editar candidatura a D                               | onativos                               | 🔒 Início | ? Assistência | Terminar sessão | GILEAD<br>Creating Possible |
|----------------------------------------------------------|----------------------------------------|----------|---------------|-----------------|-----------------------------|
| Informações da Entidade<br>Requerente                    | Detalhes da candidatura/proposta       |          |               |                 |                             |
| Resumo                                                   | Resumo*                                |          |               |                 |                             |
| <ul> <li>Detalhes da<br/>candidatura/proposta</li> </ul> | I                                      |          |               |                 |                             |
| Orçamento e descrição dos<br>custos associados           |                                        |          |               |                 |                             |
| Detalhes do orçamento                                    |                                        |          |               |                 |                             |
| Divulgações obrigatórias                                 | Deserieže gazel de Estidadet           |          |               |                 | 0/500                       |
| Declaração de Privacidade                                | Descrição gerar da Enduade             |          |               |                 | 0                           |
| Política Anticorrupção                                   |                                        |          |               |                 |                             |
| Termos de Utilização                                     |                                        |          |               |                 |                             |
| Assinatura                                               |                                        |          |               |                 |                             |
|                                                          | Descrição/abietivo do overte/orograma* |          |               |                 |                             |
| GUARDAR COMO RASCUNHO                                    | Descriçaorobjetivo do eventorprograma* |          |               |                 | 0                           |

Todos os campos a seguir nesta secção são campos de texto livre obrigatórios. Deverá preencher as informações solicitadas apenas com a informação que entenda relevante para a boa avaliação do projeto e de forma o mais suscinta possível.

#### Descrição geral da Entidade

| 😑 🗲 Editar candidatura a 🛙                                                                                                    | onativos                                      | 🔒 Início | Assistência | Terminar sessão | GILEAD |
|----------------------------------------------------------------------------------------------------|-----------------------------------------------|----------|-------------|-----------------|--------|
| Informações de Entidade     Requerente     Resumo     Detalhes da     candidatura/proposta     Orcemento e descrição dos          | Descruto peral da Entoacor<br>dd              |          |             |                 | 0      |
| custos essociados     Detalhes do orçamento     Divulgações obrigatórias     Dectaração de Privacidade     Política Anticorrupção | Descrição tobjetivo do evento programe*<br>dd |          |             |                 | 0      |
| Termos de Utilização                                                                                                    | Enumere as abjettos do programa*<br>dd        |          |             |                 | 0      |

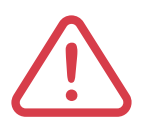

Tenha atenção que no campo do resumo, à medida que digita, o sistema acompanha o número de carateres e, se atingir o limite, não permitirá que continue a digitar.

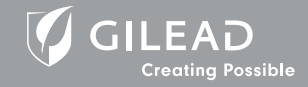

### 04

#### Detalhes da Candidatura

Descrição/objectivo do evento/programa

| 😑 🔶 Editar candidatura a l                                                                                                    | onativos                                    | nício | ? Assistência | Terminar sessão |   |
|----------------------------------------------------------------------------------------------------|---------------------------------------------|-------|---------------|-----------------|---|
| Informações da Entidade<br>Requerente     Resumo     Resumo     Detathes da<br>cendidatura/proposte                                                            | Descrição geral da Entidador*<br>dd         |       |               |                 | Ø |
| Orgamento e descrição dos<br>custos associados     Detalhes do orgamento     Divulgações obrigatórias     Declaração de Privacidade     Política Anticorrupção | Descriçõologietivo do eventoprograma*<br>dd |       |               |                 | e |
| Termos de Utilização     Assinatura                                                                                                    | Enumere os objetivos do programa*<br>dd     |       |               |                 | 0 |

#### Enumere os objectivos do programa

| 😑 🗲 Editar candidatura a D                                                                                                    | onativos                                 | ní Iní | cio | Assistência | ➔ Terminar sessão |   |
|----------------------------------------------------------------------------------------------------|------------------------------------------|--------|-----|-------------|-------------------|---|
| Informações de Entidode Reguerente     Resumo     Resumo     Detalhes de     candidetura/proposta                                                             | Enumere as objetivos do programa*<br>dd  |        |     |             |                   | 0 |
| Orçamento e descrição dos<br>custos asociados     Detalhes do orçamento     Divulgações obrigatóries     Declaração de Privacidade     Política Anticorrupção | Enumere as stividades do programa*<br>dd |        |     |             |                   | Ø |
| Termos de Utilização                                                                                                    | Impacto/resultados previstos*<br>dd      |        |     |             |                   | 0 |

#### Enumere as atividades do programa

| 🗮 🗲 Editar candidatura a                                                                                                    | Donativos                                | nício | ? Assistência | Terminar sessão | GILEAD |
|----------------------------------------------------------------------------------------------------|------------------------------------------|-------|---------------|-----------------|--------|
| Informações da Entidade<br>Requerente     Resumo     Resumo     Detalhes da<br>candidatura/proposta                                                            | Enumere os objetivos do programe.*<br>dd |       |               |                 | 0      |
| Orçamento e descrição dos<br>custos associados     Detalhes do orçamento     Divulgações obrigatórias     Declaração de Privacidade     Política Anticorrupção | Enumere as stividades do programa*<br>dd |       |               |                 | Ø      |
| Termos de Utilização                                                                                                    | Impactoriesultados previstos*<br>dd      |       |               |                 | 0      |

#### Impacto/resultados previstos

| 😑 🗲 Editar candidatura                                                                                                   | a Donativos                       | ٨ | Início | Assistência | Terminar sessão |   | ILEAD<br>Creating Prosibile |
|----------------------------------------------------------------------------------------------------|-----------------------------------|---|--------|-------------|-----------------|---|-----------------------------|
| Informações de Entidade     Requerente     Resumo     Detalhes de     candidatura/proposte     Orçamento e descrição dos | Impactoresutados previstos*<br>dd |   |        |             |                 |   | 0                           |
| custos associados Detalhes do orçamento Divulgações obrigatórias Declaração de Privacidade                               | Sustembalidade*<br>dd             |   |        |             |                 | 0 | 0                           |
| Política Anticorrupção<br>Termos de Utilização<br>Assinatura                                                             | Informações adiciones             |   |        |             |                 |   | 0                           |

#### Sustentabilidade

| 😑 🗲 Editar candidatura a (                                                                                                    | bonativos                          | 🔒 Início | Assistência | Terminar sessão | GILEAD<br>Crossing Presiden |
|----------------------------------------------------------------------------------------------------|------------------------------------|----------|-------------|-----------------|-----------------------------|
| Informações da Entidade<br>Requirente     Resumo     Detalhes da<br>candidetura proposta     Orçamento e descrição dos                      | Impactonesultados previstos*<br>dd |          |             |                 | 0                           |
| custos associados  Detaihes do orçamento  Divulgações obrigatórias  Declareção de Privecidade  Política Anticorrupção  Termos de Utilização | Sustentabilidade*<br>dd            |          |             |                 | C ()                        |
| Assinatura                                                                                                    | Informeções adicioneis             |          |             |                 | 0                           |

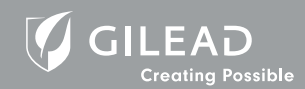

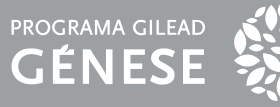

#### Detalhes da Candidatura

Terá um campo não obrigatório para inserir qualquer informação adicional relacionada com o projeto.

| 😑 🔶 Editar candidatura a Do                              | nativos                                                         | 🔒 Início                  | Assistência        | ➔ Terminar sessão |     |
|----------------------------------------------------------|-----------------------------------------------------------------|---------------------------|--------------------|-------------------|-----|
| Informações da Entidade<br>Requerente                    |                                                                 |                           |                    |                   |     |
| Resumo                                                   | Informações adicionais                                          |                           |                    |                   |     |
| <ul> <li>Detalhes da<br/>candidatura/proposta</li> </ul> | n monnegoes deletores                                           |                           |                    |                   | Ø   |
| Orçamento e descrição dos<br>custos associados           |                                                                 |                           |                    |                   |     |
| Detalhes do orçamento                                    |                                                                 |                           |                    |                   |     |
| Divulgações obrigatórias                                 |                                                                 |                           |                    |                   |     |
| Declaração de Privacidade                                | Documento(s) de apoio 🛛 💿                                       |                           |                    |                   | Ð   |
| Política Anticorrupção                                   | Descrição                                                       |                           |                    |                   |     |
| Termos de Utilização                                     |                                                                 | Não existem registos para | apresentar.        |                   |     |
| Assinatura                                               |                                                                 |                           |                    |                   |     |
| GUARDAR COMO RASCUNHO                                    | Durante e após a implementação do projeto, como irá comunicar p | ublicamente este program  | a/evento/projeto?* |                   | : 0 |

Também terá um campo, onde poderá anexar documentos clicando no ícone para selecionar documentos de uma fonte no seu computador ou dispositivo. Neste campo é obrigatória a inclusão do CV de cada elemento da equipa de projeto. Poderá ainda colocar informação gráfica que permita a boa análise do projeto até um limite de 5 páginas.

| 🗮 🔶 Editar candidatura a                                 | Donativos                                                  | 🔒 Início                        | ? Assistência    | ➔ Terminar sessão |     |
|----------------------------------------------------------|------------------------------------------------------------|---------------------------------|------------------|-------------------|-----|
| Informações da Entidade<br>Requerente                    |                                                            |                                 |                  |                   |     |
| Resumo                                                   | Informações adicionais                                     |                                 |                  |                   | 0   |
| <ul> <li>Detalhes da<br/>candidatura/proposta</li> </ul> |                                                            |                                 |                  |                   | Ø   |
| Orçamento e descrição dos<br>custos associados           |                                                            |                                 |                  |                   |     |
| Detalhes do orçamento                                    |                                                            |                                 |                  |                   |     |
| Divulgações obrigatórias                                 |                                                            |                                 |                  |                   |     |
| Declaração de Privacidade                                | Documento(s) de apoio 💿                                    |                                 |                  |                   | Ð   |
| Política Anticorrupção                                   | Descrição                                                  |                                 |                  |                   |     |
| Termos de Utilização                                     |                                                            | Não existem registos para a     | presentar.       |                   |     |
| Assinatura                                               |                                                            |                                 |                  |                   |     |
| GUARDAR COMO RASCUNHO                                    | Durante e após a implementação do projeto, como irá comuni | car publicamente este programa/ | evento/projeto?* |                   | C 0 |

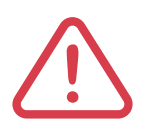

Não deverá incluir documentos que descrevam o que já foi descrito nos campos anteriores nem documentos que descrevam o orçamento que deverá ser incluido como se indica na secção 05.

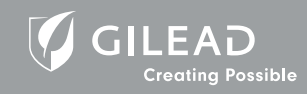

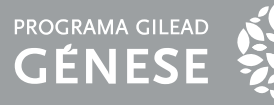

#### Detalhes da Candidatura

Uma nova janela, Novo Documento será aberta digite o nome do documento, selecione-o e clique em GUARDAR.

| $\equiv \leftarrow$    |                        |            |     | GILEAD<br>Creating Possible |
|------------------------|------------------------|------------|-----|-----------------------------|
| 🕢 Informaç             | X Novo documento       |            |     |                             |
| Requerer               | Detalhes               |            |     |                             |
| Detalhes     candidate | Descrição*             |            | 0   |                             |
| Orçamen<br>custos as   |                        |            |     | -                           |
| Detalhes               | Documento*             |            |     |                             |
| Divulgaç               | SELECIONAR UM FICHEIRO |            |     |                             |
| Declaraç               |                        |            |     | Ð                           |
| Política A             |                        |            |     |                             |
| Termos d               |                        |            |     |                             |
| Assinatu               |                        |            |     |                             |
| GUADDAD                |                        |            |     | 0                           |
| GUARDAR                | ▲ Tem 2 campos in      | completos. |     |                             |
| SUBM                   |                        |            | GUA | RDAR                        |
| 🛕 Tem 20               | campos incompletos     |            |     |                             |

Forneça as informações solicitadas nos dois campos obrigatórios seguintes. Durante a implementação do projeto e depois, inisira informação de como irá comunicar publicamente o seu projeto e descreva as plataformas que irá utilizar para partilhar os conhecimentos adquiridos ou o sucesso do seu projeto, escrevendo no espaço disponível.

| 🗮 🗲 Editar candidatura a Do                              | nativos 🔶 Início 😰 Assistência 🏵 Terminar sessão 🌾 GILEAD<br>Contra Prante                                                                                           |
|----------------------------------------------------------|----------------------------------------------------------------------------------------------------|
| Informações da Entidade<br>Requerente                    | Não existem registos para apresentar.                                                                                                    |
| Resumo                                                   |                                                                                                    |
| <ul> <li>Detalhes da<br/>candidatura/proposta</li> </ul> | Durante e após a implementação do projeto, como irá comunicar publicamente este programa/evento/projeto?*                                                            |
| Orçamento e descrição dos<br>custos associados           |                                                                                                    |
| Detalhes do orçamento                                    |                                                                                                    |
| Divulgações obrigatórias                                 | This field is required.                                                                                                    |
| Declaração de Privacidade                                | Descreva que plataformas irá utilizar para partilihar os conhecimentos adquiridos ou o sucesso do seu programa (por exemplo, reuniões, publicações em redes sociais, |
| Política Anticorrupção                                   | newsletters, comunicados de imprensa, publicações, etc.)."                                                                                                    |
| Termos de Utilização                                     |                                                                                                    |
| Assinatura                                               |                                                                                                    |
| GUARDAR COMO RASCUNHO                                    | This field is required.                                                                                                    |

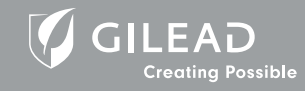

# Orçamento

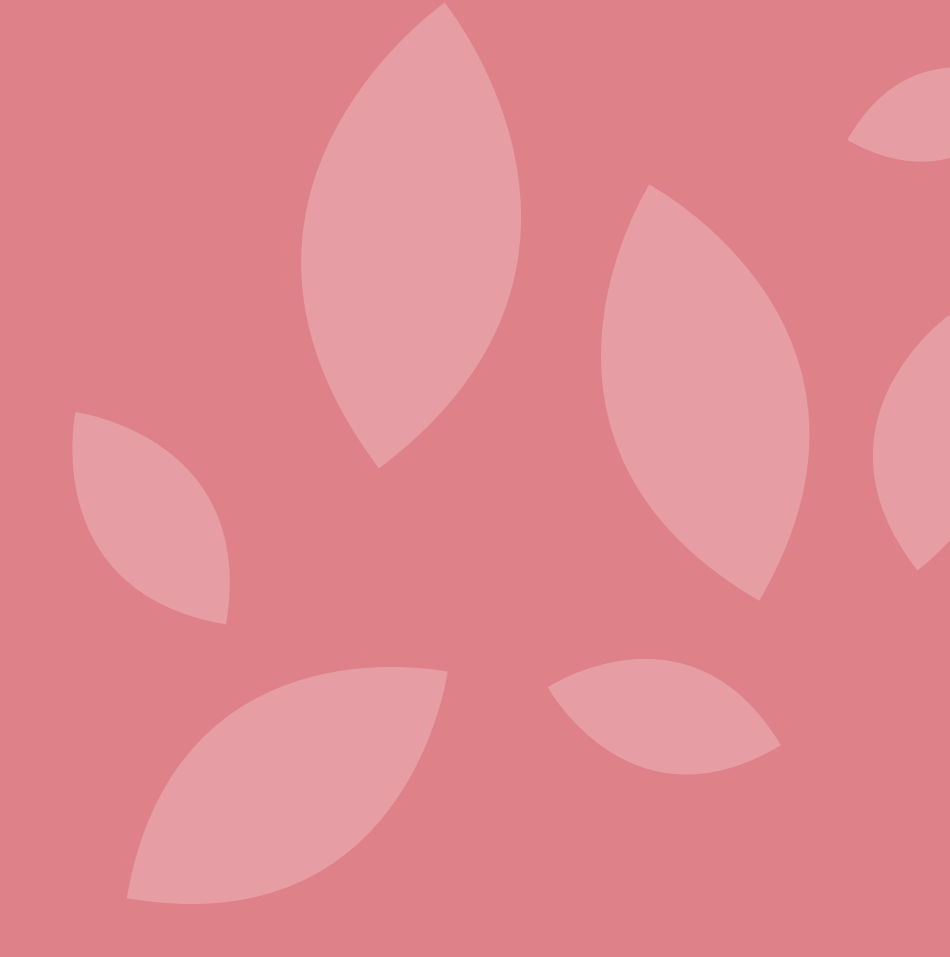

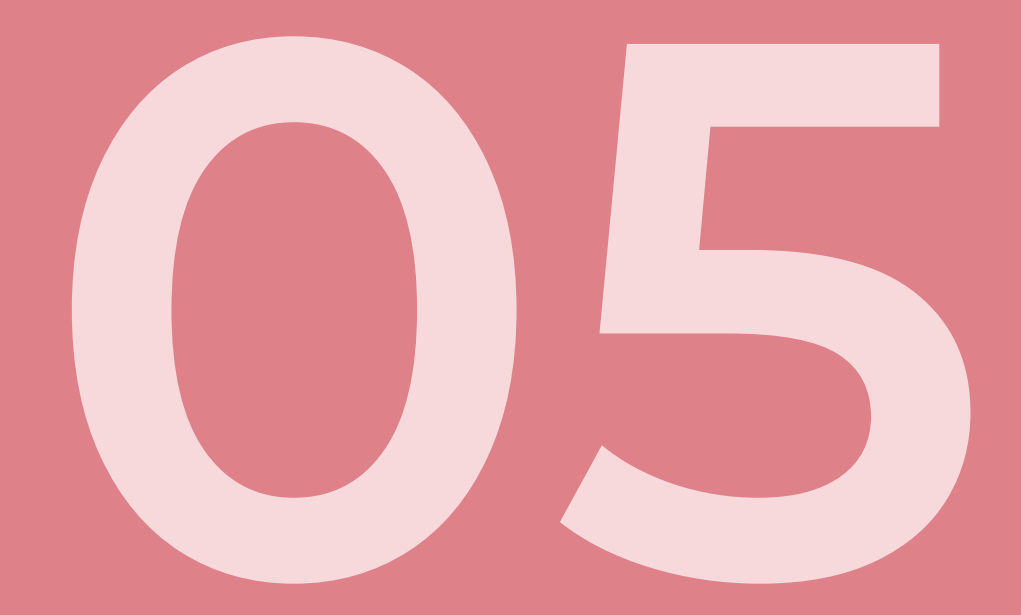

#### Orçamento e descrição dos custos

A secção Orçamento e descrição dos custos fornecerá campo<mark>s específicos para</mark> adicionar informação referente ao orçamento da sua candidatura. Deve discriminar as despesas orçamentais de acordo com os 6 áreas abaixo referidas.

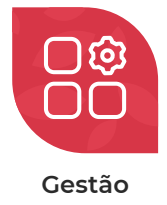

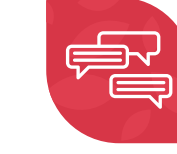

Comunicações

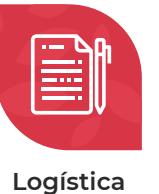

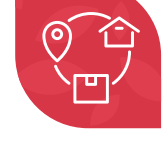

Viagem e Alojamento

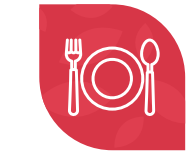

Refeições

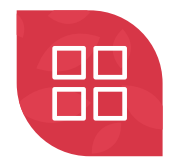

**Outras Despesas** 

De seguida, pode inserir os detalhes do orçamento no cam<mark>po de texto livre</mark> Detalhes de justificação orçamental.

| 😑 🗲 Editar candidatura a 🛙                                                                                                    | Donativos 🏫 Início 😰 Assistência 🏵 Terminar sessão 🇳 GILEAD                                                                                      |
|----------------------------------------------------------------------------------------------------|----------------------------------------------------------------------------------------------------|
| <ul> <li>Informações de Entidade<br/>Requerente</li> <li>Resumo</li> <li>Petalhes da<br/>candidatura/proposta</li> <li>Orçamento e descrição dos<br/>custos associados</li> <li>Detalhes do orçamento</li> </ul> | Detailhes do orçamento Detailhes da justificação orçamental                                                                                      |
| Divulgações obrigatórilas     Declaração de Privacidade     Política Anticorrupção     Termos de Utilização     Assinatura                                                                                       | Os particulares/as entidades irão receber transferências de valores por este evento/programa/projeto declaráveis por exigências regulamentares?* |
| GUARDAR COMO RASCUNHO                                                                                                    |                                                                                                    |

No campo seguinte deverá responder que sim, uma vez que a Gilead declara todas as transferências realizadas.

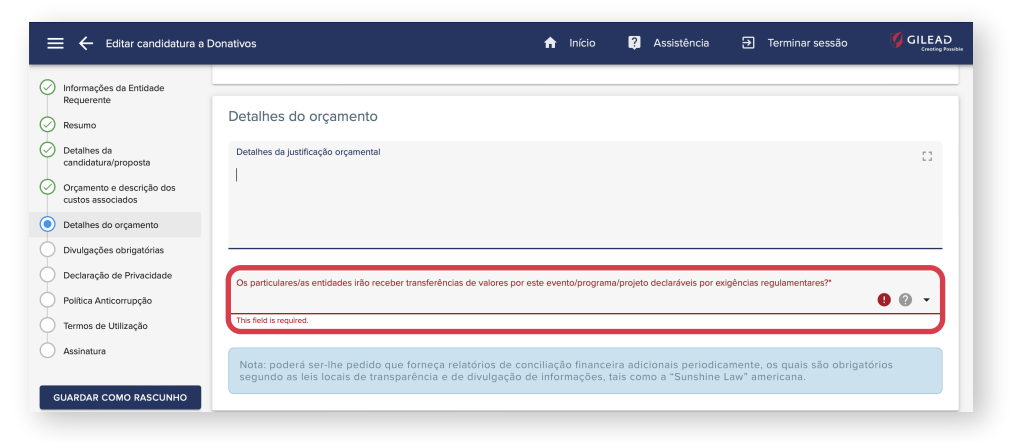

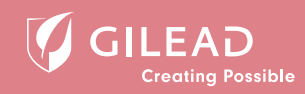

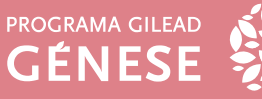

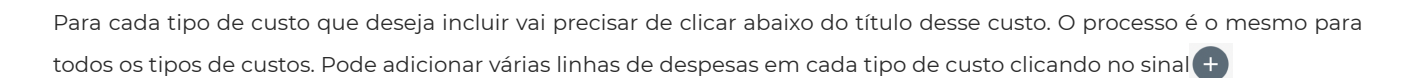

Investigação Comunidade

| 😑 🔶 Editar candidatura a D                                          | onativos                                                           |                                                                         | nício                                | ? Assistência                             | ➔ Terminar sessão                                      |                    |
|---------------------------------------------------------------------|--------------------------------------------------------------------|-------------------------------------------------------------------------|--------------------------------------|-------------------------------------------|--------------------------------------------------------|--------------------|
| Informações da Entidade Requerente                                  | Orçamento e descrição                                              | o dos custos associados                                                 |                                      |                                           |                                                        |                    |
| Resumo                                                              | Elabore e submeta um org                                           | camento detalhado de todo o pro                                         | jeto. Para obter u                   | m exemplo do nível                        | de pormenor de que nece                                | ssitamos,          |
| <ul> <li>Detalhes da<br/>candidatura/proposta</li> </ul>            | consulte este <u>exemplo de</u>                                    | <u>orçamento</u> .                                                      | 0.                                   |                                           |                                                        |                    |
| <ul> <li>Orçamento e descrição dos<br/>custos associados</li> </ul> | Despesas ou ativida     Cuidados do doente                         | des não relacionadas com este p                                         | o.<br>ojeto/evento/pro               | grama                                     |                                                        |                    |
| Detalhes do orçamento                                               | <ul> <li>O pagamento ou par</li> <li>O pagamento de hor</li> </ul> | te de salários ou benefícios adici<br>norários a prestadores de cuidado | onais de pessoas<br>os de saúde empr | que compram ou pr<br>egados pela ou afili | escrevem produtos da Gil<br>ados com a instituição que | ead<br>e submete a |
| Divulgações obrigatórias<br>Declaração de Privacidade               | candidatura                                                        |                                                                         |                                      |                                           |                                                        |                    |
| Política Anticorrupção                                              | Gestão*                                                            |                                                                         |                                      |                                           |                                                        |                    |
| Termos de Utilização                                                |                                                                    |                                                                         |                                      |                                           |                                                        | •                  |
| Assinatura                                                          | ltem                                                               | Descrição/unidade                                                       | N.º estimado de<br>unidades          | Custo estimado po                         | r unidade Total estimac                                | lo                 |
| GUARDAR COMO RASCUNHO                                               |                                                                    |                                                                         |                                      |                                           |                                                        |                    |

Ao clicar no sinal de + no campo Gestão, uma nova linha será exibida para poder inserir as informações pertinentes sobre essa despesa específica. Terá de fazer *scroll* para o lado direito para poder preencher todos os campos obrigatórios.

| Gestão* |                   |                             |                            | 9              |
|---------|-------------------|-----------------------------|----------------------------|----------------|
| Item    | Descrição/unidade | N.º estimado de<br>unidades | Custo estimado por unidade | Total estimado |
|         | 9 •               |                             | EUR                        |                |
|         |                   | UPDATE CANCEL               |                            |                |
|         |                   |                             |                            |                |

#### Orçamento e descrição dos custos

De seguida, clique na seta e um menu será aberto para poder selecionar os itens de linha;

- Clique no campo Descrição/Unidade e nos campos obrigatórios Número estimado de unidades, Custo estimado por unidade e Valor solicitado à Gilead e insira as informações. Observe que o tipo de moeda é inserido automaticamente com base no país da sua entidade;
- Quando todos os campos obrigatórios da linha estiverem preenchidos, clique em UPDATE para guardar a informação. Pode editar ou excluir as linhas clicando nos ícones;
- Depois de clicar em UPDATE, observe também que os cálculos de cada linha são executados automaticamente e exibidos no campo Total estimado.

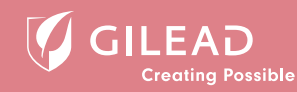

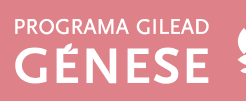

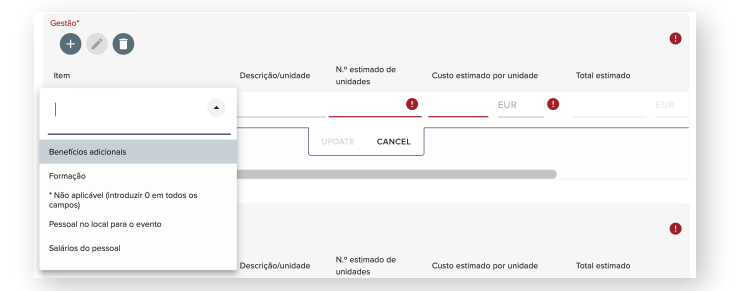

Repita as etapas acima para todos os tipos de despesa do orçamento. Cada tipo de custo tem um campo Subtotal e um montante subtotal solicitado à Gilead.

| Subtotal                           |          |
|------------------------------------|----------|
| 0.00                               | EUR      |
| Unidade monetária                  | Currency |
|                                    |          |
| Montante subtotal pago pela Gilead |          |
| 0.00                               | EUR      |
| Unidade monetária                  | Currency |

Assim que terminar de inserir todas as informações necessárias, o sistema calculará a soma dos campos Subtotais, Orçamento total e Montante total solicitado à Gilead na parte inferior da secção Orçamento.

| ≡ ← Editar can                                  | ididatura a Donativos                                    | nício 😰 Assistência 🅣 Terminar sessão 🇳 GILEA: |
|-------------------------------------------------|----------------------------------------------------------|------------------------------------------------|
| Informações da Entida<br>Requerente             | de Subtotal<br>0.00                                      | EUR                                            |
| Resumo     Detalhes da     candidatura/proposta | Unidade monetilita<br>Montente subtotal pago pela Gilead | Currency                                       |
| Orçamento e descriçã<br>custos associados       | o dos 0.00<br>Unidade monetária                          | EUR<br>Currency                                |
| Detalhes do orçament                            | as Orçamento total<br>48884.00                           | EUR                                            |
| Política Anticorrupção                          |                                                          | Currency                                       |
| Termos de Utilização     Assinatura             | Montante total solicitado à Gilead<br>2266.00            | EUR                                            |

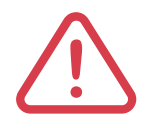

Todos os campos do orçamento deverão ser preenchidos. Caso não tenha despesas a apresentar em determinado tipo de custo deverá inserir uma linha mencionando o valor zero em todos os campos.

Na secção Divulgações Obrigatórias, deve responder Sim/Não a todas as perguntas obrigatórias relativamente aos eventuais pagamentos e conflitos de interesse. Se selecionar "Sim" para qualquer uma das perguntas, um campo obrigatório adicional aparecerá para fornecer mais detalhes.

| 😑 🔶 Editar candidatura a D                                                                                                    | Donativos 🥎 Início 👔 Assistência 🕣 Terminar sessão                                                                                                    | GILEAD<br>Creating Possible |
|----------------------------------------------------------------------------------------------------|----------------------------------------------------------------------------------------------------|-----------------------------|
| Informações da Entidade     Requerente     Resumo     Detaihes da                                                               | Divulgações obrigatórias<br>A Entidade ou os seus dirigentes, diretores, funcionários ou agentes foram investigados ou condenados por infrações penais ou civis, incluindo, entre outros, sub<br>fraude, evasão fiscal, violação das leis da exportação e da concorrência?" | iorno,                      |
| candidatura/proposta     Orçamento e descrição dos     custos associados     Detalhes do orçamento     Dedulnações obtigatórias | Simi                                                                                                    | <u>.</u>                    |
| Declaração de Privacidade     Política Anticorrupção     Termos de Utilização                                                   | This field is required.<br>A Entidade ou algum dos seus diretores ou membros da direção executiva tem relações (familiares ou empresariais) com alguma entidade governamental ou fun                                                                                        | cionários                   |
| Assinatura     GUARDAR COMO RASCUNHO                                                                                            | governamentals?*                                                                                                    | 0 -                         |

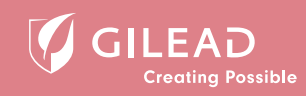

Consentimento

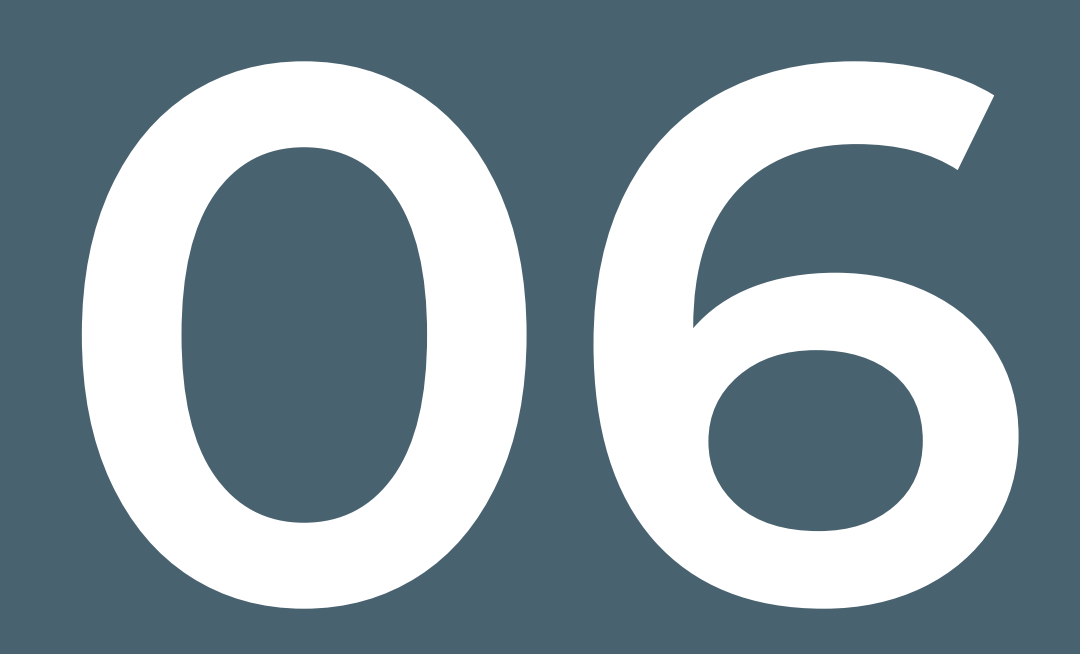

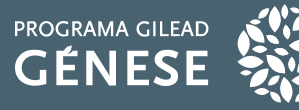

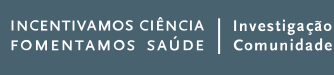

#### Consentimento

As secções a seguir devem ser lidas e selecionadas as suas opções de consentimento antes de confirmar a sua candidatura.

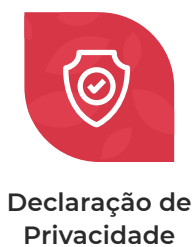

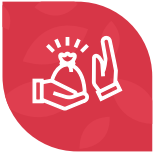

Política Anticorrupção

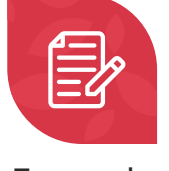

Termos de Utilização

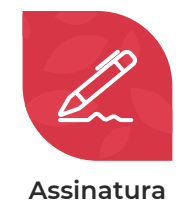

As secções, **Declaração de Privacidade** e **Política Anticorrupção**, terão uma opção que deverá selecionar para declarar o seu consentimento.

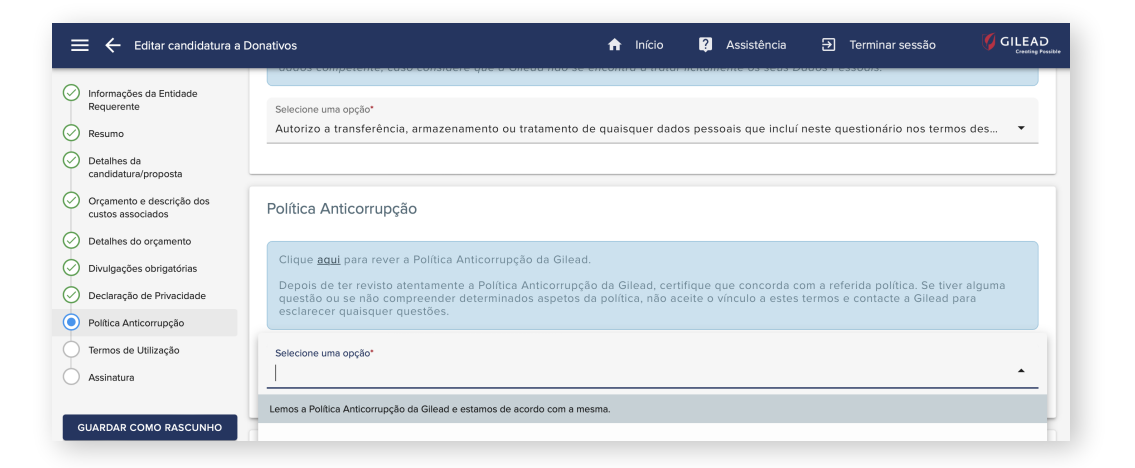

Para a secção **Termos de Utilização**, deve marcar todas as caixas como se indica na imagem seguinte.

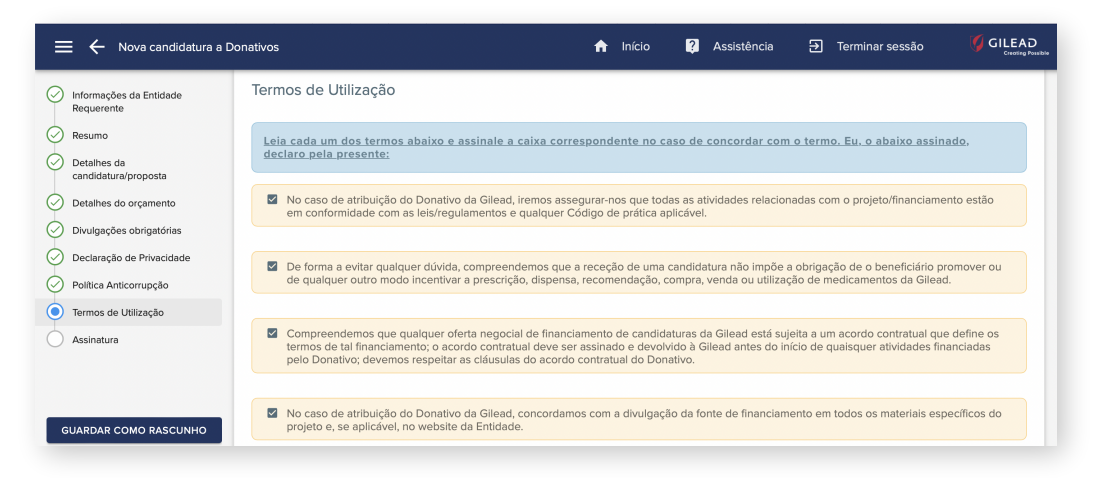

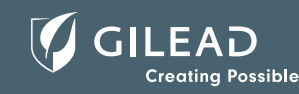

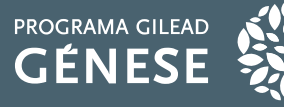

## 06

#### Consentimento

Ao inserir o seu nome e o seu título no campo **Assinatura**, estará a certificar que as declarações feitas na candidatura são verdadeiras e corretas.

| ssinatura                                                                                                    |   |
|----------------------------------------------------------------------------------------------------|---|
| Ao introduzir o meu nome abaixo, certifico pelo presente que, tanto quanto sei, as declarações anteriores são verdadeiras e<br>corretas. |   |
| Nome completo*                                                                                                    | 9 |
| Titulo*                                                                                                    | 0 |

| $\oslash$ | Informações da Entidade<br>Requerente          |
|-----------|------------------------------------------------|
| $\oslash$ | Resumo                                         |
| Ø         | Detalhes da<br>candidatura/proposta            |
| $\oslash$ | Detalhes do orçamento                          |
| Ø         | Orçamento e descrição dos<br>custos associados |
| $\oslash$ | Divulgações obrigatórias                       |
| $\oslash$ | Declaração de Privacidade                      |
| $\oslash$ | Política Anticorrupção                         |
| $\oslash$ | Termos de Utilização                           |
| ٢         | Assinatura                                     |

Depois de preencher e verificar todos os campos , clique no botão SUBMETER À GILEAD para enviar a sua candidatura. Caso o botão "Submeter À Gilead" não surja no ecrã, deve verificar se todos os campos mandatórios se encontram preenchidos.

Todas as secções do formulário de candidatura que surgem do lado esquerdo do ecrã devem estar assinaladas a verde. Se alguma secção estiver assinalada a vermelho deverá clicar na secção e incluir a informação em falta.

SUBMETER À GILEAD

A sua candidatura submetida será exibida na sua página inicial em **As minhas candidaturas a donativos** com o status de submetido.

| este<br>Welcome Teste,<br>The Gilead Corpora<br>to make submittir<br>independently dev | ate Giving Portal is designe<br>ig your proposal as easy a<br>reloped and conducted by                                  | ed to streamline th<br>as possible. Gilea<br>a qualified third p                        | e request submission<br>ad will consider suppo<br>party. All programs mu                                 | nício<br>process and i<br>rting program<br>st be objectiv | Assistência E            | Terminar sessão<br>Nova candidatura<br>a Donativos |
|----------------------------------------------------------------------------------------|----------------------------------------------------------------------------------------------------|-----------------------------------------------------------------------------------------|----------------------------------------------------------------------------------------------------|-----------------------------------------------------------|--------------------------|----------------------------------------------------|
| balanced, and scie<br>speakers, educatio<br>For program quest<br>by emailing either:   | ntifically rigorous. Gilead w<br>nal methods, materials or v<br>itons not answered by view<br>grants@gilead.com or imed | rill not exercise an<br>enue for third part<br>ring the Gilead we<br>l@gilead.com. Gile | y control over the sele<br>y educational grants.<br>:bsite, please contact t<br>ad will respond at their | ction of conto<br>he relevant G<br>earliest oppo          | iilead team<br>rrtunity. | Histórias de<br>doações                            |
| As minhas candi                                                                        | daturas a Donativos                                                                                                    |                                                                                         |                                                                                                    |                                                           |                          | <u>+</u>                                           |
| Data de início do                                                                      | Número de identificação<br>do Donativo                                                                                  | Atual                                                                                   | Tipo de Donativos                                                                                        | Título                                                    | Montante solicitado      | Montante aprovado                                  |
| programa/projeto                                                                       | do Donativo                                                                                                    |                                                                                         |                                                                                                    |                                                           | à Gilead                 |                                                    |

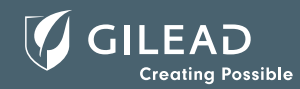

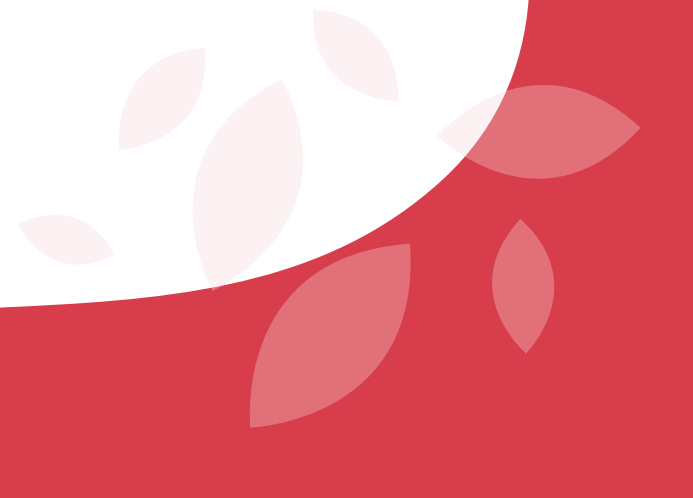

# PROGRAMA GILEAD

INCENTIVAMOS CIÊNCIA | Investigação FOMENTAMOS SAÚDE

Comunidade

🔀 gilead.genese@gilead.com

🍳 +351 21 792 87 90

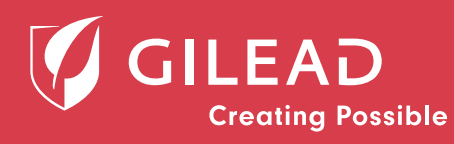